## ?????? ???? ?????? (?????? ?????)

58 28-03-2016 <u>בללי</u> 1099

. כפתור זה נועד בכדי לתעד את ההתנהלות החשבונית שלנו מול בימוח לאומי עבור כל ממופל

בהתאם לסוג השירות יש להגיש לבימוח לאומי את דו"ח הנוכחות של הממופל על מנת**הערה:** לקבל תשלום עבורו באבחון קצר ההתחשבנות מול בימוח לאומי הנה חד פעמית באבחון ארוך/תצפיתי/הכשרה ההתחשבנות הנה מדי חודש בחודשו

במידה והמטופל נכח עד יום אחד בתקופת הדיווח - אין זכאות לתשלום עבורו במידה והמטופל נכח בין יומיים לעשרה ימים בתקופת הדיווח - נקבל עבורו חצי מתעריף השירות במידה והמטופל נכח למעלה מאחד עשרה יום - נקבל עבורו תעריף שירות מלא

מיפ:

במידה והמטופל מקבל שירות מסוג אבחון קצר, יש לצרף לדו"ח הנוכחות דו"ח סיכום אבחון במידה והמטופל מקבל שירות מסוג אבחון ארוך/תצפיתי/הכשרה יש לקיים ישיבת הארכה כל תבניות ומסמכים (קישור)חודשיים ולמלא טופס "סיכום ישיבת הערכה" שנמצא בכפתור

| ^ | 0000            | שנה                | חודש |
|---|-----------------|--------------------|------|
|   | טרם בוצעה גבייה | 2014               | 12   |
|   | טרם בוצעה גבייה | 2015               | 1    |
|   | טרם בוצעה גבייה | 2015               | 2    |
|   | טרם בוצעה גבייה | 2015               | 3    |
|   | טרם בוצעה גבייה | 2015               | 4    |
|   | טרם בוצעה גבייה | 2015               | 5    |
|   | טרם בוצעה גבייה | 2015               | 6    |
|   | טרם בוצעה גבייה | 2015               | 7    |
|   | טרם בוצעה גבייה | 2015               | 8    |
| ¥ |                 |                    |      |
|   |                 | כמות ימים מדווחת:0 |      |

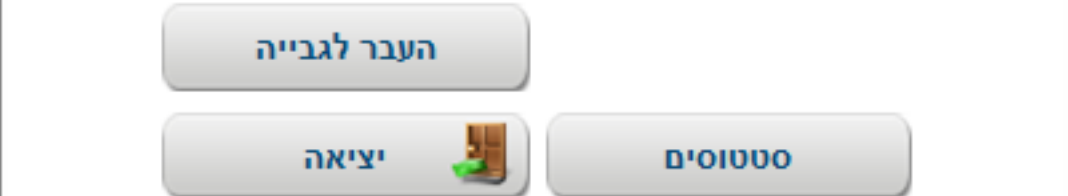

## נתון זה נשאב באופן אוטומטי ממסך דיווח כמות ימים התייצבות למפעלים ומועדונים מדווחת

הערה: באבחון קצר ימי הדיווח נספרים ממועד פתיחת התיק ועד ליום העברת הגביה באפון ארוך/תצפיתי/הכשרה ימי הדיווח נספרים לפי חודש הדיווח

לחיצה על כפתור זה מעידה על כך שהגשנו דרישת תשלום מבימוח לאומי עבור הממופל. במידה ומרם הגשנו דרישת תשלום מבימוח לאומי בגין הממופל אך לחצנו על כפתור העבר לגבייה, יש באפשרותנו ללחוץ על כפתור זה על מנת לבמל את הדרישה בלבד**בהרשאה** כפתור זה פתוח

יציאה

במידה והעברנו לגביה, וקיבלנו מבטל"א תשלום גבוה יותר ממה שדרשנו בשל דיווח מופחת של ימי הנוכחות (לדוגמה: דיווחנו בטעות על 5 ימים, קיבלנו תשלום בגין חודש מלא. כעת כרמים החשבון נמצא בגביית יתר). במידה ואכן מדובר בטעות בגביית יתר). במידה ואכן מדובר בטעות בגביית יתר). במידה ואכן מדובר בטעות לתקן את הדיווח ולאחר מכן ללחוץ על לתקן את הדיווח ולאחר מכן ללחוץ על ההפרש בין הסכום שדרשנו לסכום שקיבלנו.

צור חיוב

שבוצעו על השורה שעליה אנו עומדים. רשימת הסממוסים טרם בוצעה גבייה – זהו הסמטוס.1 הראשוני, בעת שליחת המסכמים הרלוונטיים לבמל"א, על מנת לקבל תשלום בגין השירות שניתן למתמודד. יש העבר לגבייהללחוץ על כפתור. .2בקשה לבימול גבייה – במידה ומסיבה כלשהי לא הוגש דרישת תשלום לחודש מסוים עבור המתמודד יש ללחוץ על כפתור "בקשה לבימול גביה" והסמטוס ישתנה בהתאם. – התקבל תשלום, טרם בוצעה גבייה.3 התקבל תשלום מביטוח לאומי, אך לא בוצעה העברה לגביה בחודש הרלוונטי. יש לעמוד על החודש המתאים וללחוץ על **העבר לגבייה**כפתור.

ניתן לראות תיעוד מלא עבור כל השינויים

סממוסים